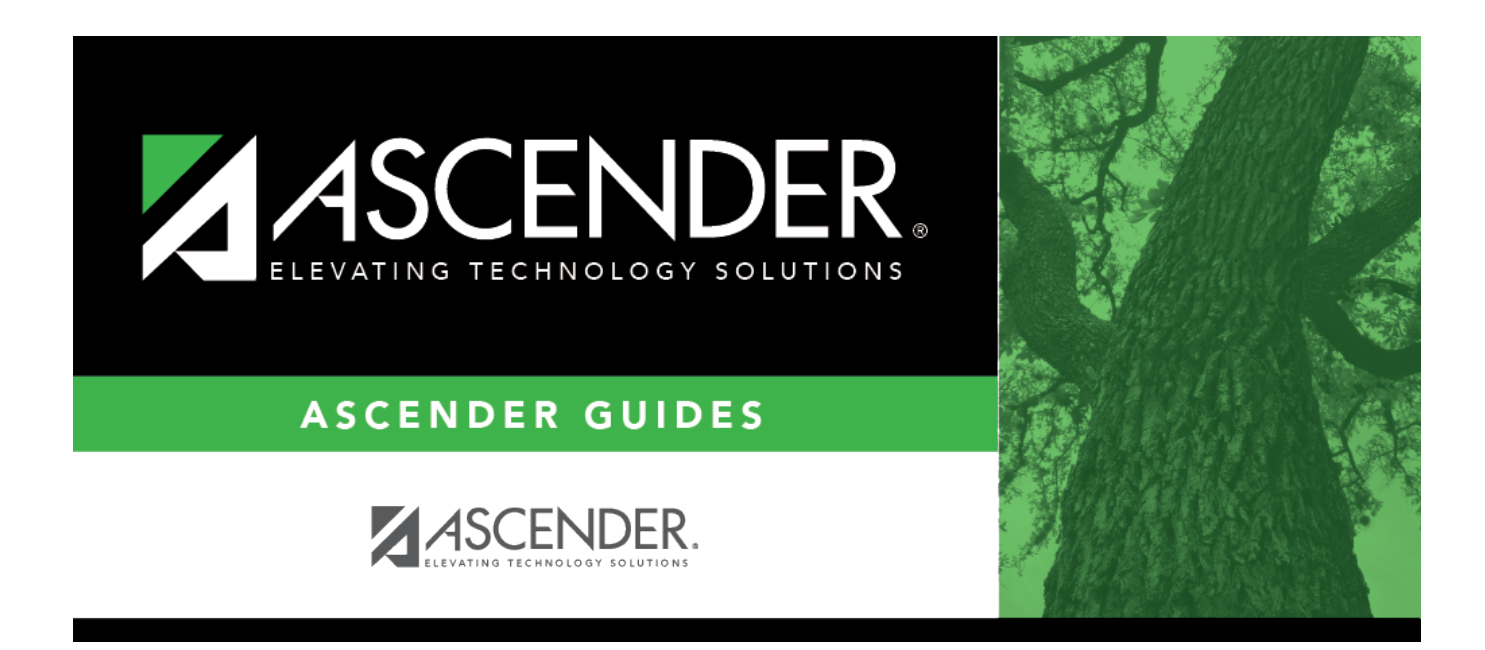

# **Core Collection: Child Find**

i

# **Table of Contents**

|   | 1   |
|---|-----|
| • | ••• |

# **Core Collection: Child Find**

Child Find is a federal mandate under the Individuals with Disabilities Education Act (IDEA). It requires local education agencies (LEAs), which include public school districts and charter schools, to identify, locate, and evaluate all children with disabilities residing within their jurisdictions who need special education and related services (34 CFR §300.111—Child Find). This program covers students from birth through age 21 and includes students for whom the special education evaluation process was completed.

This process includes children who are:

- Enrolled in a public school and are advancing from grade to grade
- Parentally placed in a private school, homeschool, or attend a virtual school
- Highly mobile, including migrant children
- Homeless
- In foster care or unaccompanied youth
- Wards of the state
- Involved in the criminal justice system
- Residing in nursing homes

For additional information, see the Child Find website.

### NEW FOR 2023-2024:

 $\Box$  Added INSTRUCTIONAL-PROGRAM-TYPE (E1600) (Code Table C215) indicates the type of attendance program associated with a calendar.

□ Added ORIGINAL-ECI-SERVICES-DATE (E1737) indicates the month, date, and year when an infant or toddler, from birth through age 2, became eligible to participate in the early childhood intervention program.

□ Added CONSENT-TO-EVALUATION-RECEIVED-DATE (E1738) indicates the month, day, and year the Local Education Agency (LEA) received written consent for the full individual and initial evaluation (FIIE) from the student's parent.

□ Removed PARENTAL-CONSENT-DATE (E1714) indicates the month, day, and year of the first instructional day following the date on which the Local Education Agency (LEA) received written consent for the full individual and initial evaluation (FIIE) from the student's parent. The date entered for this data element counts as day 1 of the timeframe required for completing the FIIE.

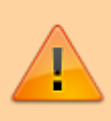

**IMPORTANT**: Each LEA will have unique situations. Some of the dates, images, and examples provided in this document are for informational and instructional purposes only and may not completely represent your LEA's process.

# Registration

## Registration > Maintenance > Core Collections

Child Find SPPI-11 and Child Find SPPI-12 are located under *Registration* > *Maintenance* > *Core Collections*. There are four scenarios for reporting students:

- Child Find: SPPI-11 Scenario 1 for Enrolled Students, ages 3-21
- Child Find: SPPI-11 Scenario 2 for Non-Enrolled Students, ages 3-21
- Child Find: SPPI-12 Scenario 3 for Enrolled Students, ages 0 and up to, but not including, 3.

• Child Find: SPPI-12 Scenario 4 for Non-Enrolled Students, ages 0 and up to, but not including, 3.

| de la construcción de la construcción de la constru | Maintenance                 |
|----------------------------------------------------------------------------------------------------|-----------------------------|
|                                                                                                    | District Profile            |
|                                                                                                    | Campus Profile              |
|                                                                                                    | Student Enrollment          |
|                                                                                                    | Prior Year Leaver Tracking  |
|                                                                                                    | • ParentPortal              |
|                                                                                                    | Online Registration         |
|                                                                                                    | Core Collections            |
|                                                                                                    | Child Find: SPPI-11         |
|                                                                                                    | Child Find: SPPI-12         |
|                                                                                                    | • State Performance Plan 14 |
|                                                                                                    | Charter School Waitlist     |
|                                                                                                    | Spec Ed Lang Acq            |
| -                                                                                                    |                             |

• Child Find: SPPI-11 - Scenario 1: Enrolled Students, ages 3-21

## Registration > Maintenance > Student Enrollment > Demo1

Child Find: SPPI-11 reports Enrolled students age 3-21 as of September 1st.

| DEMO1       DEMO3       GRADUATION       AT RISK       CONTACT       WIR ENROLL       SPEC ED       G/T       BIL/ESL       TITLE I       PRS       LOCAL PROGRAMS       PK ENROLL       PORMS         Demographic Information       Grade [12]       Entry Dt       08:16:2023       Track [02]       Orig Entry. 08:16:2023       Withdrawal Dt       -       Portal ID:       boox/SH:/Paa         Name [20HN       JOE       SMYTHE       Image: SM/THE       Image: All All All All All All All All All Al                                                                                                    |
|----------------------------------------------------------------------------------------------------|
| Phone / Address   Addr/Tel Rest 2   Phone Nor: 555   653-5605   Cell Ph Nor   Maing:   3066   Physicat   Direction   Apt   City   State   Zp   Physicat   Direction   Apt   City   State   Zp   Physicat   Direction   Apt   City   State   Zp   Physicat   City   State   Zp   Physicat   City   Rest   City   Rest   City </td                                                                                                    |
| Economic Disadvantage     Foster Care     Military Connected       Delete Descriptor     Begin Date     End Date       Image: Image: Ima |

### Update data:

□ Retrieve a student who is already enrolled at the campus using their Local Student ID, Student Name, or Texas Unique Student ID.

□ Select the **Child Find: SPPI-11** checkbox in the **Student Indicators** section.

Click **Save**.

# Registration > Maintenance > Core Collections > Child Find: SPPI-11 > Demographics/Enrollment

Information retrieved on this tab for an enrolled student is read-only and cannot be modified. Information can only be edited on *Registration > Maintenance > Demo1*.

**Exclude from reporting** is not used with enrolled students and is disabled on this screen.

**Absences Within Timeframe** is a calculation derived from the number of absences between the **Consent to Evaluation Received Date** and the **Initial Evaluation Date** found on *Child Find Data* and counts only those absences in an Average Daily Attendance (ADA) period. If those dates have not been entered, the field will show 0. This number is used by TEA to determine if the district is in compliance.

| Save Student Information                                                                                                    | Schr     | ool Year: 2021-2022 |
|----------------------------------------------------------------------------------------------------|----------|---------------------|
| Student: 012993 : CRUZ, LAYLA Texas Unique Student ID: 7472684815                                                                                                  | Retrieve | Directory           |
|                                                                                                    |          |                     |
| DEMOGRAPHICS / ENROLLMENT CHILD FIND DATA                                                                                                    |          |                     |
| Demographic Information                                                                                                    |          |                     |
| Name:         Darta         CR02         Exclude from reporting:           First         Middle         Last         Generation                                    |          |                     |
| Sex:         F         DOB:         05-21-2004         SSN:         402-50-0690         Texas Unique Stu ID:         7472684815         Hispanic/Latino:         ✓ |          |                     |
| White: 🗸 Black/African American: 🗌 Asian: 🗌 American Indian/Alaskan Native: 🗌 Hawaiian/Pacific Isl:                                                                |          |                     |
|                                                                                                    |          |                     |
| Enrollment Information                                                                                                    |          |                     |
| Grade: 12 V Instructional Track: 01 Absences Within Timeframe: 0                                                                                                   |          |                     |

### Retrieve a Student:

NOTE: The Student field does not auto-complete at this time.

 $\Box$  Type the exact Student ID or the exact Texas Unique Student ID.

Click **Retrieve**.

### OR

□ Click **Directory** to select a student from the directory.

The **Directory** screen will display students that have been marked with the Child Find: SPPI-11 indicator on *Maintenance* > *Student Enrollment* > *Demo1*.

|       |                    |          | Unique<br>Student           |          |             | Retrieve     | Dire      | ectory      |                |
|-------|--------------------|----------|-----------------------------|----------|-------------|--------------|-----------|-------------|----------------|
|       | Child Find:SPPI-11 |          |                             |          |             |              |           |             | x              |
| / ENF | Last Name:         |          | First Name:                 | Camp     | ous ID: 001 | Grade Level: | Texas Uni | que Stu ID: | Search         |
| rmat  | ShullD             | CEID     | Lasthame                    | Einthama | м           | Campus       | Grd       | CCN         | Linique Stu ID |
|       | 012993             | <u>6</u> | CRUZ                        | LAYLA    | 1011        | 001          | 12        | 2214        | STINUE SM IS   |
| DC    | First 4 1 V        | 1 🕨 Last |                             |          |             |              |           |             |                |
| Black |                    |          | Parter Pour La Parter et 10 |          |             |              |           |             |                |

### NOTE:

- The **CF ID** is the ID auto-generated.
- The **Campus ID** field auto-populates with the campus number on which the user is

logged in.

• The **Campus** number identifies the student's campus of enrollment.

 $\Box$  Click the student's **CF ID** to Retrieve.

# Registration > Maintenance > Core Collections > Child Find: SPPI-11 > Child Find Data

The information on this screen is specific to this tab and is not found anywhere else in ASCENDER.

**NOTE**: Some of the dates, images, and examples provided in this document are for informational and instructional purposes only

| DEMOGRAPHICS / ENROLLMENT CHILD FIND DATA                                                                                                    |
|----------------------------------------------------------------------------------------------------|
| Child Find<br>Evaluation Campus Id: 101                                                                                                    |
| Child Find Initial Evaluation         Consent to Evaluation Received Date:       02-18-2022         Initial Evaluation Date:       02-21-2022 |
| Child Find Eligibility Determination Eligibility Determination (ED) Date: 03-04-2022 SpEd Srvc Eligible/Enrolled                              |
| Evaluation Delay<br>Evaluation Delay Reason:                                                                                                  |
| Eligibility Delay Reason:                                                                                                    |

### Update data:

### Under **Child Find**:

| <b>Evaluation Campus ID</b> | Enter the campus ID on which the student was evaluated.                                               |  |  |  |
|-----------------------------|----------------------------------------------------------------------------------------------------|--|--|--|
|                             | The Evaluation Campus ID number <u>may</u> or <u>may not be</u> the same as the Campus Enrollment ID. |  |  |  |
|                             | For example, the student may have been evaluated on Campus 105, but is enrolled at Campus 101.        |  |  |  |

### □ Under Child Find Initial Evaluation:

| Consent to             | TWEDS Data Element: CONSENT-TO-EVALUATION-RECEIVED-DATE (E1738)                |  |  |  |
|------------------------|--------------------------------------------------------------------------------|--|--|--|
| Evaluation             | indicates the month, day, and year the Local Education Agency (LEA)            |  |  |  |
| Received Date          | received written consent for the full individual and initial evaluation (FIIE) |  |  |  |
|                        | from the student's parent.                                                     |  |  |  |
|                        |                                                                                |  |  |  |
|                        | Enter the first instructional day after LEA receives consent from the parent.  |  |  |  |
| Initial                | Enter the date the child was initially evaluated for the program.              |  |  |  |
| <b>Evaluation Date</b> |                                                                                |  |  |  |
|                        | the date the child was initially evaluated for the program.                    |  |  |  |

Click **Save**.

## Under Child Find Eligibility Determination:

| Eligibility Determination (ED)<br>Date | If applicable, enter the date the child was determined eligible for the program.                                                  |
|----------------------------------------|----------------------------------------------------------------------------------------------------|
|                                        | <b>IMPORTANT</b> : If this date is left blank, the student will not be extracted to the interchanges.                             |
| SpEd Srvc Eligible/Enrolled            | Select if a student is eligible for, and enrolled in Special Education services after the <b>Eligibility Determination Date</b> . |

### Under Evaluation Delay:

| Evaluation<br>Delay<br>Reason | <b>n</b> If applicable, choose a reason for the evaluation delay. Leave blank if there is no delay in evaluation. |  |  |  |  |  |
|-------------------------------|----------------------------------------------------------------------------------------------------|--|--|--|--|--|
|                               | Evaluation Delay<br>Evaluation Delay Reason:                                                                      |  |  |  |  |  |

| Eligibility | If applicable, choose a reason for the eligibility delay. Leave blank if there is no delay in |
|-------------|-----------------------------------------------------------------------------------------------|
| Reason      | lengibility.                                                                                  |
|             | Eligibility Delay Reason<br>Eligibility Delay Reason:                                         |

Click **Save**.

□ Under Eligibility Delay Reason:

If a student will not be reported, return to the *Demo1* tab, uncheck the **Child Find: SPPI-11** indicator and click **Save**. The student's information will be retained in ASCENDER but will not be reported.

• Child Find: SPPI-11 - Scenario 2: Non-Enrolled Students, ages 3-21

Registration > Maintenance > Core Collections > Child Find: SPPI-11 > Demographics/Enrollment

Information on this tab must be manually added by the district.

**Instructional Track** and **Absences Within Timeframe** are not enabled or applicable for non-enrolled students.

| Save                                                                                                    | Int Information School Year: 2021-2 | 2022 |
|----------------------------------------------------------------------------------------------------|-------------------------------------|------|
| Student: LIDDELL, ALICE H Texas Unique Student ID:                                                                                                    | Retrieve Directory                  |      |
|                                                                                                    |                                     |      |
| DEMOGRAPHICS / ENROLLMENT CHILD FIND DATA                                                                                                    |                                     |      |
| Demographic Information Name: GLICE H Exclude from Exclude from Exclud | m reporting:                        |      |
| First Middle Last Generation                                                                                                    |                                     |      |
| White:     Ø Black/African American:     Asian:     American Indian/Alaskan Native:     Hawaiian/Pacific IsI:                                                                                                    |                                     |      |
| Enrollment Information                                                                                                    |                                     |      |
| Grade:  V Instructional Track: Absences Within Timeframe:                                                                                                    |                                     |      |
|                                                                                                    |                                     |      |

## Update data:

Under Demographic Information:

| Name                      | Type the student's first, middle, and last name. Select a generation code if applicable.                                                                                                    |
|---------------------------|----------------------------------------------------------------------------------------------------|
| Exclude from<br>reporting | Select to exclude a non-enrolled student from reporting.                                                                                                    |
| Sex                       | Select the student's gender.                                                                                                    |
| DOB                       | Type the student's date of birth (MM-DD-YYYY).                                                                                                    |
| SSN                       | Type the student's nine-digit social security number.                                                                                                    |
| Texas Unique<br>Stu ID    | If available, type the student's ten-digit unique student ID. This ID is<br>assigned to students by TEA and issued to schools by the TSDS TX Unique ID<br>Application. This ID cannot be generated by an LEA and cannot begin with<br>zero. |
|                           | This number can be added after it is received by TEA.                                                                                                    |
| Hispanic/Latino           | Select if the student is of Cuban, Mexican, Puerto Rican, South or Central American, or other Spanish culture or origin, regardless of race.                                                                                                |

| Name | Type the student's applicable.                | first, middle, and last name. Select a generation code if                                                                                                    |  |  |  |  |  |
|------|-----------------------------------------------|----------------------------------------------------------------------------------------------------|--|--|--|--|--|
| Race | One or more of the student is <b>Hispanic</b> | One or more of the following options is selected, regardless of whether the student is <b>Hispanic/Latino</b> .                                                                                                    |  |  |  |  |  |
|      | White                                         | The field is selected if the student has origins in any of<br>the original peoples of Europe, the Middle East, or<br>North Africa.                                                                                                    |  |  |  |  |  |
|      |                                               | TWEDS Data Element: WHITE-CODE (E1063) (Code table: C088)                                                                                                    |  |  |  |  |  |
|      | Black/African<br>American                     | The field is selected if the student has origins in any of<br>the black racial groups of Africa.                                                                                                    |  |  |  |  |  |
|      |                                               | TWEDS Data Element: BLACK-AFRICAN-AMERICAN-<br>CODE (E1061) (Code table: C088)                                                                                                    |  |  |  |  |  |
|      | Asian                                         | The field is selected if the student has origins in any of<br>the original peoples of the Far East, Southeast Asia, or<br>the Indian subcontinent (including Cambodia, China,<br>India, Japan, Korea, Malaysia, Pakistan, the Philippine<br>Islands, Thailand, and Vietnam). |  |  |  |  |  |
|      |                                               | TWEDS Data Element: ASIAN-CODE (E1060) (Code table: C088)                                                                                                    |  |  |  |  |  |
|      | American<br>Indian/Alaskan<br>Native          | The field is selected if the student has origins in any of<br>the original peoples of North and South America<br>(including Central America).                                                                                                    |  |  |  |  |  |
|      |                                               | TWEDS Data Element: AMERICAN-INDIAN-ALASKA-<br>NATIVE-CODE (E1059) (Code table: C088)                                                                                                    |  |  |  |  |  |
|      | Hawaiian/Pacific<br>Isl                       | The field is selected if the student has origins in any of<br>the original peoples of Hawaii, Guam, Samoa, or other<br>Pacific Islands.                                                                                                    |  |  |  |  |  |
|      |                                               | TWEDS Data Element: NATIVE-HAWAIIAN-PACIFIC-<br>ISLANDER-CODE (E1062) (Code table: C088)                                                                                                    |  |  |  |  |  |

## Click **Save**.

### Under Enrollment Information:

| Grade                        | For student's who do not have a Texas Unique Stu ID, select the grade as if the student were enrolled. Leave blank for the 2022 school year. |
|------------------------------|----------------------------------------------------------------------------------------------------|
| Instructional Track          | Disabled for non-enrolled students.                                                                                                    |
| Absences Within<br>Timeframe | Disabled for non-enrolled students.                                                                                                    |

Click **Save**.

### Using the Directory to retrieve a non-enrolled student

| Sa       | ve                 |                 | (           | Student Information |             | School Year  | 2021-2022  | Campus 0   | 01: 001 School  |
|----------|--------------------|-----------------|-------------|---------------------|-------------|--------------|------------|------------|-----------------|
|          |                    |                 |             | Texas               |             |              |            |            |                 |
| Student: | Child Find:SPPI-11 |                 |             |                     |             |              |            |            | x               |
|          | Last Name:         |                 | First Name: | Cam                 | pus ID: 001 | Grade Level: | Texas Unic | ue Stu ID: | Search<br>Close |
| DEMO     |                    |                 |             |                     |             | $\frown$     |            |            |                 |
|          | Stu ID             | CF ID           | LastName    | FirstName           | M           | Campus       | Grd        | SSN        | Unique Stu ID   |
| Demo     | 005915             | 3               | AVILA       | JOHN                | GLENN       | 001          | 10         | 423764429  | 1732775639      |
| Name     | 008552             | Z               | BLUEFORD    | EMILY               | DALLAS      | 001          | 09         | 480460110  | 2122396959      |
|          | 013121             | 5               | CHEN        | ECTOR               | RENEE       | 001          | 11         | 444720826  | 2977181822      |
|          | 012993             | 6               | CRUZ        | LAYLA               |             | 001          | 12         | 402500690  | 7472684815      |
| Sex:     |                    | 18              | Curro       | Leopoldo            |             | 001          |            | 493626750  |                 |
|          |                    | 22              | Estancia    | Maria               |             | 001          |            | 668898787  | 8545213213      |
| White    |                    | 21              | Garcia      | Marita              |             | 001          |            | 743072046  | 8743121021      |
| Enroll   | First 1: A         | VILA - RIVERA 🗸 | /1 🕨 Last   |                     |             | $\bigcirc$   |            |            |                 |
| Grade    |                    |                 |             |                     |             |              |            |            |                 |

In this scenario **Campus** has two purposes:

• For an enrolled student, the **Campus ID** is the *enrollment campus*. There is a **Stu ID** associated with the student.

• For a non-enrolled student, the **Campus ID** is the *evaluation campus*. There is not a **Stu ID** associated with the student. These students have a **CF ID** which will act as a Stu ID for reporting purposes.

To retrieve students in the Directory who do not have an Evaluation Campus ID assigned on *Registration > Maintenance > Core Collections > Child Find: SPPI-11 > Child Find Data*:

Clear the **Campus ID** field, then click **Search**. All students display.

Click on the student's **CF ID** to retrieve the student.

| Las   | it Name: |      | First Name: |           | mpus ID: G | rade Level: | Texas Uniqu | ve Stu ID: | Search        |
|-------|----------|------|-------------|-----------|------------|-------------|-------------|------------|---------------|
| мос   |          |      |             | Ľ         |            | / _         |             |            | Close         |
|       | Stu ID   | CFID | LastName    | FirstName | м          | Campus      | Grd         | SSN        | Unique Stu ID |
| emo   | 009364   | 8    | AGUILAR     | TIMOTHY   | RENEE      | 041         | 06          | 453624266  | 3458692544    |
| ame:  | 010451   | 14   | ALLEN       | EMMA      | SHREEFE    | 102         | 02          | 525028016  | 1356691226    |
|       | 010442   | 13   | ALVA        | JOHN      | LA'DARIUS  | 102         | 02          | 474839947  | 7166957829    |
|       | 005915   | 3    | AVILA       | JOHN      | GLENN      | 001         | 10          | 423764429  | 1732775639    |
| DC    | 014046   | 1    | BELL        | JASMINE   | LIONEL     | 105         | KG          | 558145665  | 1525572447    |
|       | 008552   | 7    | BLUEFORD    | EMILY     | DALLAS     | 001         | 09          | 480460110  | 2122396959    |
| hite: | 014208   | 30   | CARR        | DANIA     | CHRISTIAN  | 105         | KG          | 255374016  | 7638791586    |
|       | 013121   | 5    | CHEN        | ECTOR     | RENEE      | 001         | 11          | 444720826  | 2977181822    |
|       | 012993   | 6    | CRUZ        | LAYLA     |            | 001         | 12          | 402500690  | 7472684815    |
| rollr |          | 18   | Curro       | Leopoldo  |            | 001         |             | 493626750  |               |
|       |          | 22   | Estancia    | Maria     |            | 001         |             | 668898787  | 8545213213    |
| radar |          | 21   | Garcia      | Marita    |            | 001         |             | 743072046  | 8743121021    |
| oue.  |          | 20   | Julio       | Gervasio  |            | -           |             | 542418670  |               |
|       |          | 19   | Lalia       | Amalya    |            | 105         |             | 420360577  |               |
|       |          | 31   | LIDDELL     | ALICE     | н          | 001         | 10          | 463659801  |               |
|       | 013070   | 10   | MILLER      | JADE      | GABRIEL    | 0.41        | 07          | 509673686  | 7325632722    |
|       | 007473   | 4    | RIVERA      | LEXI      | BONNIE LEE | 001         | 10          | 705841329  | 7776121858    |
|       | 013697   | 12   | ROSE        | JAMES     | MAERY      | 105         | PK          | 186231961  | 1827731725    |
|       | 013351   | 2    | SMITH       | RONALD    | MARIE      | 105         | PK          | 278499473  | 2826324237    |
|       |          |      |             |           |            |             |             |            |               |

# Registration > Maintenance > Core Collections > Child Find: SPPI-11 > Child Find Data

The information on this screen is specific to this tab and is not found anywhere else in ASCENDER.

**NOTE**: Some of the dates, images, and examples provided in this document are for informational and instructional purposes only

| DEMOGRAPHICS / ENROLLMENT                                                    | CHILD FIND DATA |                           |            |
|------------------------------------------------------------------------------|-----------------|---------------------------|------------|
| Child Find<br>Evaluation Campus Id: 101                                      |                 |                           |            |
| Child Find Initial Evaluation<br>Consent to Evaluation Received Date         | e: 02-18-2022   | Initial Evaluation Date:  | 02-21-2022 |
| Child Find Eligibility Determination<br>Eligibility Determination (ED) Date: | 03-04-2022      | SpEd Srvc Eligible/Enroll | ed         |
| Evaluation Delay<br>Evaluation Delay Reason:                                 |                 |                           | ~          |
| Eligibility Delay Reason<br>Eligibility Delay Reason:                        |                 |                           | ~          |

## Update data:

### Under **Child Find**:

| <b>Evaluation Campus ID</b> | Enter the campus ID on which the student was evaluated.                                               |
|-----------------------------|----------------------------------------------------------------------------------------------------|
|                             | The Evaluation Campus ID number <u>may</u> or <u>may not be</u> the same as the Campus Enrollment ID. |
|                             | For example, the student may have been evaluated on Campus 105,<br>but is enrolled at Campus 101.     |

## Under Child Find Initial Evaluation:

| Consent to<br>Evaluation<br>Received Date | TWEDS Data Element: CONSENT-TO-EVALUATION-RECEIVED-DATE (E1738) indicates the month, day, and year the Local Education Agency (LEA) received written consent for the full individual and initial evaluation (FIIE) from the student's parent. |
|-------------------------------------------|----------------------------------------------------------------------------------------------------|
|                                           | Enter the first instructional day after LEA receives consent from the parent.                                                                                                    |
| Initial                                   | Enter the date the child was initially evaluated for the program.                                                                                                    |
| <b>Evaluation Date</b>                    |                                                                                                    |
|                                           | This date must not be before the <b>Consent to Evaluation Received Date</b> .                                                                                                    |

### □ Under Child Find Eligibility Determination:

| Eligibility Determination (ED)<br>Date | If applicable, enter the date the child was determined eligible for the program.                                                               |
|----------------------------------------|----------------------------------------------------------------------------------------------------|
|                                        | <b>IMPORTANT</b> : If this date is left blank, the student will not be extracted to the interchanges.                                          |
| SpEd Srvc Eligible/Enrolled            | Select if a student is eligible for, and enrolled in Special<br>Education services after the <b>Eligibility Determination</b><br><b>Date</b> . |

### □ Under Evaluation Delay:

| Evaluation<br>Delay<br>Reason | f applicable, choose a reason for the evaluation delay. Leave blank if there is no delay in<br>evaluation. |  |  |  |  |  |
|-------------------------------|----------------------------------------------------------------------------------------------------|--|--|--|--|--|
|                               | Evaluation Delay<br>Evaluation Delay Reason:                                                               |  |  |  |  |  |

## Under Eligibility Delay Reason:

| Eligibility | f applicable, choose a reason for the eligibility delay. Leave blank if there is no delay in |  |  |  |  |  |  |
|-------------|----------------------------------------------------------------------------------------------|--|--|--|--|--|--|
| Delay       | eligibility.                                                                                 |  |  |  |  |  |  |
| Reason      | Eligibility Delay Reason<br>Eligibility Delay Reason:                                        |  |  |  |  |  |  |

Click **Save**.

• Child Find: SPPI-12 - Scenario 3: Enrolled Students, ages 0 and up to, but not including, 3.

### **Registration > Maintenance > Student Enrollment > Demo1**

Child Find: SPPI-12 reports Enrolled students who are less than 3 years old as of September 1st.

| DEMO1DEMO2DEMO3GRADUATIONAT RISKCONTACTWIR ENROLLSPEC EDG/TBIL/ESLTITLE IPRSLOCAL PROGRAMSPK                                                                                                    | ENROLL FORMS                       |
|----------------------------------------------------------------------------------------------------|------------------------------------|
| Demographic Information                                                                                                    |                                    |
| Grade 12 V Entry Dt. 08-16-2023 Track 02 V Org Entry (08-16-2023 Withdrawal Dt - Portal ID: booxSHvPaa                                                                                                    |                                    |
|                                                                                                    |                                    |
| First Middle Last Gen Nokname                                                                                                    |                                    |
| Social Security Number Denied SSN 508-14-2835 Prior SSN 123-45-6789 Texas Unique Student ID: (4211223111) Medicaid Eligible Medicaid ID.                                                                                                    |                                    |
| Sex M V DOB: 04-06-2006 Hispanic/Latinc: Aggregate Race/Ethnicity: W - White                                                                                                    |                                    |
| White 🖉 Black/African American. 🗋 Asian: 🗋 American Indian/ Alaskan Native 📄 Hawailan/Pacific Isl:                                                                                                    |                                    |
|                                                                                                    |                                    |
| Phone / Address                                                                                                    | Attendance Zones                   |
| Addr/Tel Rest: 2   Phone Nbr: [555] [653-5606] Cell Ph Nbr( 632-253-4429] E-mail:                                                                                                    | Campus From Grd Lvl. Thru Grd Lvl. |
| Maling: <u>3066</u> PM 1699 C Alamo City TX 28878 + Duplicate                                                                                                    | no rows                            |
| Num Street Direction Apt City State Zip                                                                                                    |                                    |
| Physical 3066 FM 1699 Alamo City TX 28878 +                                                                                                    |                                    |
|                                                                                                    |                                    |
| Student Indicators Current / Next Year Information                                                                                                    |                                    |
|                                                                                                    |                                    |
|                                                                                                    |                                    |
| Active Co. 1 - Active Child Find: SPPI-12: C Active C NUT Find Find: C Your Sector C NUT Find Find: C You Find Find: C You Find Find: Find: |                                    |
| Crty Residence: As of Status Last Friday October:                                                                                                    |                                    |
| Reporting Excl: 🖉 As of Status Last Day Enrollment: 🔍 🖤                                                                                                    |                                    |
|                                                                                                    |                                    |
| Economic Disadvantage Foster Care Military Connected                                                                                                    |                                    |
| Delete Descriptor Begin Date End Date End Date End Date End Date End Date Descriptor Begin Date End Date End Da | d Date                             |
|                                                                                                    | - 3                                |
|                                                                                                    |                                    |
|                                                                                                    | Ð Add                              |

#### Update data:

□ Retrieve a student who is already enrolled at the campus using their Local Student ID, Student Name, or Texas Unique Student ID.

□ Select the **Child Find: SPPI-12** checkbox in the **Student Indicators** section.

Click **Save**.

Registration > Maintenance > Core Collections > Child Find: SPPI-12 > Demographics/Enrollment

Information retrieved on this tab for an enrolled student is read-only and cannot be modified. Information can only be edited on *Registration > Maintenance > Demo1*.

| DEMOGRAPHICS / ENROLLMEN | NT CHILD FIND DATA           |                                    |                                        |
|--------------------------|------------------------------|------------------------------------|----------------------------------------|
| Demographic Information  |                              |                                    |                                        |
| Name: (HAILEY<br>First   | RENE SMITH<br>Middle Last    | )                                  | Exclude from reporting:     Generation |
| Sex: F DOB: C            | 14-06-2020 SSN: 123-45-6789  | Texas Unique Stu ID:               | Hispanic/Latino:                       |
| White: Black/Afrid       | can American: 🗌 Asian: 🗌 Ame | erican Indian/Alaskan Native: 🔲 Ha | waiian/Pacific Isl:                    |
| Enrollment Information   |                              |                                    |                                        |
| Grade: 🔽                 | ECI Start Date:              | ECI Indicator Code:                | Instructional Track:                   |
|                          |                              |                                    |                                        |

### **Retrieve a Student**:

Click **Directory** to select a student from the directory.

### Under **Demographic Enrollment** and **Enrollment Information**:

Information retrieved on this tab is for an enrolled student and is read-only and cannot be modified. Information can only be edited on *Registration > Maintenance > Demo1*.

**NOTE**: The **Grade** and **Instructional Track** fields will auto-populate with information from *Registration > Maintenance > Student Enrollment > Demo1*.

The **ECI Start Date** and **ECI Indicator Code** fields will auto-populate with information from *Registration > Maintenance > Student Enrollment > SpecEd* if a student has an active **ECI** record.

# Registration > Maintenance > Core Collections > Child Find: SPPI-12 > Child Find Data

The information on this screen is specific to this tab and is not found anywhere else in ASCENDER.

| DEMOGRAPHICS / ENROLLMENT CHILD FIND DATA                        |
|------------------------------------------------------------------|
| Child Find                                                       |
| Evaluation Campus Id:                                            |
| Early Childhood Transition                                       |
| ECI Notification Date:ECI Conference Date:                       |
| Child Find Initial Evaluation                                    |
| Consent to Evaluation Received Date:Initial Evaluation Date:     |
| Child Find Eligibility Determination                             |
| Eligibility Determination (ED) Date:SpEd Srvs Eligible/Enrolled: |
| Delay Reason                                                     |
| Evaluation Delay Reason:                                         |
| Eligibility Delay Reason                                         |
| Eligibility Delay Reason:                                        |

## Update data:

## Under **Child Find**:

| <b>Evaluation Campus ID</b> | Enter the campus ID on which the student was evaluated.                                               |
|-----------------------------|----------------------------------------------------------------------------------------------------|
|                             | The Evaluation Campus ID number <u>may</u> or <u>may not be</u> the same as the Campus Enrollment ID. |
|                             | For example, the student may have been evaluated on Campus 105, but is enrolled at Campus 101.        |

## Under Early Childhood Transition:

| ECI<br>Notification | Enter the notification date.                                                                                                    |
|---------------------|----------------------------------------------------------------------------------------------------|
| Date                | TWEDS Data Element: ECI-NOTIFICATION-DATE (E1712) indicates the month,<br>day, and year the LEA Notification of Potentially Eligible for Special Education<br>Services was sent by the early childhood intervention (ECI) contractor to the<br>local education agency (LEA) to notify them that a child enrolled in ECI will<br>shortly reach the age of eligibility for Part B services and the child is potentially<br>eligible for services under Part B, early childhood special education (ECSE). The<br>LEA Notification constitutes a referral to the LEA for an initial evaluation and<br>eligibility determination of the child which the parent may opt out from the<br>referral. |
| ECI<br>Conference   | Enter the conference date.                                                                                                    |
| Date                | TWEDS Data Element: ECI-TRANSITION-CONFERENCE-DATE (E1713) indicates<br>the month, day, and year when the transition conference was held (for a child<br>receiving early childhood intervention (ECI) services) among the lead agency,<br>the family, and the LEA where the child resides to discuss the child's potential<br>eligibility for early childhood special education (ECSE) services.                                                                                                    |

### □ Under Child Find Initial Evaluation:

| Consent to<br>Evaluation<br>Received Date | TWEDS Data Element: CONSENT-TO-EVALUATION-RECEIVED-DATE (E1738) indicates the month, day, and year the Local Education Agency (LEA) received written consent for the full individual and initial evaluation (FIIE) from the student's parent. |  |
|-------------------------------------------|----------------------------------------------------------------------------------------------------|--|
|                                           | Enter the first instructional day after LEA receives consent from the parent.                                                                                                    |  |
| Initial                                   | Enter the date the child was initially evaluated for the program.                                                                                                    |  |
| <b>Evaluation Date</b>                    |                                                                                                    |  |
|                                           | This date must not be before the <b>Consent to Evaluation Received Date</b> .                                                                                                    |  |

Click **Save**.

## Under Child Find Eligibility Determination:

| Eligibility Determination (ED)<br>Date | If applicable, enter the date the child was determined eligible for the program.                                                  |
|----------------------------------------|----------------------------------------------------------------------------------------------------|
|                                        | <b>IMPORTANT</b> : If this date is left blank, the student will not be extracted to the interchanges.                             |
| SpEd Srvc Eligible/Enrolled            | Select if a student is eligible for, and enrolled in Special Education services after the <b>Eligibility Determination Date</b> . |

### Under **Delay Reason**:

| Evaluation<br>Delay<br>Reason | on If applicable, choose a reason for the evaluation delay. Leave blank if there is no delay in evaluation. |  |  |
|-------------------------------|----------------------------------------------------------------------------------------------------|--|--|
|                               | Evaluation Delay<br>Evaluation Delay Reason:                                                                |  |  |

### Under Eligibility Delay Reason:

| Eligibility<br>Delay<br>Reason | If applicable, choose a reason for the eligibility delay. Leave blank if there is no delay in<br>eligibility. |  |  |
|--------------------------------|----------------------------------------------------------------------------------------------------|--|--|
|                                | Eligibility Delay Reason Eligibility Delay Reason:                                                            |  |  |

Click Save.

If a student will not be reported, return to the *Demo1* tab, uncheck the **Child Find: SPPI-12** indicator and click **Save**. The student's information will be retained in ASCENDER but will not be reported.

• Child Find: SPPI-12 - Scenario 4: Non-Enrolled Students, ages 0 and up to, but not including, 3.

Registration > Maintenance > Core Collections > Child Find: SPPI-12 > Demographics/Enrollment

Information on this tab must be manually added by the district.

**Instructional Track** is not enabled or applicable for non-enrolled students.

| Save                                                                       | Student Information            | School Year: 2021-2022 | Campus                  |
|----------------------------------------------------------------------------|--------------------------------|------------------------|-------------------------|
| Student: SHELLEY, MARY                                                     | Texas Unique Student ID:       | Retrieve               | Directory               |
| DEMOGRAPHICS / ENROLLMENT CHILD FIND DATA                                  |                                |                        |                         |
| Demographic Information Name: MARY First Middle                            | SHELLEY<br>Last                | Generation             | Exclude from reporting: |
| Sex: F DOB: 04-06-2021 SSN: 463<br>White: V Black/African American: Asian: | 3-69-8542 Texas Unique Stu ID: | Hispanic/Latino:       |                         |
| Enrollment Information<br>Grade: V ECI Start Date:                         | ECI Indicator Code:            | Instructional          | Track:                  |

## Update data:

## Under Demographic Information:

| Name                      | Type the student's first, middle, and last name. Select a generation code if applicable.                                                                                                    |  |  |
|---------------------------|----------------------------------------------------------------------------------------------------|--|--|
| Exclude from<br>reporting | Select to exclude a non-enrolled student from reporting.                                                                                                    |  |  |
| Sex                       | Select the student's gender.                                                                                                    |  |  |
| DOB                       | Type the student's date of birth (MM-DD-YYYY).                                                                                                    |  |  |
| SSN                       | Type the student's nine-digit social security number.                                                                                                    |  |  |
| Texas Unique<br>Stu ID    | If available, type the student's ten-digit unique student ID. This ID is<br>assigned to students by TEA and issued to schools by the TSDS TX Unique ID<br>Application. This ID cannot be generated by an LEA and cannot begin with<br>zero. |  |  |
|                           |                                                                                                    |  |  |
| Hispanic/Latino           | <ul> <li>Select if the student is of Cuban, Mexican, Puerto Rican, South or Central<br/>American, or other Spanish culture or origin, regardless of race.</li> </ul>                                                                        |  |  |

| Name | Type the student's first, middle, and last name. Select a generation code if applicable. |                                                                                                    |  |
|------|------------------------------------------------------------------------------------------|----------------------------------------------------------------------------------------------------|--|
| Race | One or more of the student is <b>Hispanic</b>                                            | One or more of the following options is selected, regardless of whether the student is <b>Hispanic/Latino</b> .                                                                                                    |  |
|      | White                                                                                    | The field is selected if the student has origins in any of<br>the original peoples of Europe, the Middle East, or<br>North Africa.                                                                                                    |  |
|      |                                                                                          | TWEDS Data Element: WHITE-CODE (E1063) (Code table: C088)                                                                                                    |  |
|      | Black/African<br>American                                                                | The field is selected if the student has origins in any of<br>the black racial groups of Africa.                                                                                                    |  |
|      |                                                                                          | TWEDS Data Element: BLACK-AFRICAN-AMERICAN-<br>CODE (E1061) (Code table: C088)                                                                                                    |  |
|      | Asian                                                                                    | The field is selected if the student has origins in any<br>the original peoples of the Far East, Southeast Asia, o<br>the Indian subcontinent (including Cambodia, China,<br>India, Japan, Korea, Malaysia, Pakistan, the Philippine<br>Islands, Thailand, and Vietnam). |  |
|      |                                                                                          | TWEDS Data Element: ASIAN-CODE (E1060) (Code table: C088)                                                                                                    |  |
|      | American<br>Indian/Alaskan<br>Native                                                     | The field is selected if the student has origins in any of<br>the original peoples of North and South America<br>(including Central America).                                                                                                    |  |
|      |                                                                                          | TWEDS Data Element: AMERICAN-INDIAN-ALASKA-<br>NATIVE-CODE (E1059) (Code table: C088)                                                                                                    |  |
|      | Hawaiian/Pacific<br>Isl                                                                  | The field is selected if the student has origins in any of<br>the original peoples of Hawaii, Guam, Samoa, or other<br>Pacific Islands.                                                                                                    |  |
|      |                                                                                          | TWEDS Data Element: NATIVE-HAWAIIAN-PACIFIC-<br>ISLANDER-CODE (E1062) (Code table: C088)                                                                                                    |  |

### Click Save.

### Under Enrollment Information:

| Grade          | For student's who do not have a Texas Unique Stu ID, select the grade as if the student were enrolled. Leave blank for the 2022 school year. |  |
|----------------|----------------------------------------------------------------------------------------------------|--|
| ECI Start Date | Enter the date the intervention takes effect.<br>The date must be before the student's third birthday.                                       |  |

| ECI Indicator Code  | Select if the student participates in the Early Childhood Intervention (ECI) program.                      |
|---------------------|----------------------------------------------------------------------------------------------------|
|                     | TWEDS Data Element: EARLY-CHILDHOOD-INTERV-IND-CODE (E0900)<br>(Code table: C088)                          |
|                     | Ensure <b>Notification Date</b> and <b>ECI Conference Date</b> are first saved on <i>Child Find Data</i> . |
| Instructional Track | Disabled for non-enrolled students.                                                                        |

Click **Save**.

### Using the Directory to retrieve a non-enrolled student

In this scenario **Campus** has two purposes:

| Sa                                                                             | Save         School Year: 2021-2022         Campus 001: 001 School |                 |           |           |        |            |     |           |               |  |  |  |
|--------------------------------------------------------------------------------|--------------------------------------------------------------------|-----------------|-----------|-----------|--------|------------|-----|-----------|---------------|--|--|--|
| Texas                                                                          |                                                                    |                 |           |           |        |            |     |           |               |  |  |  |
| Student:                                                                       | Child Find:SPPI-11                                                 |                 |           |           |        |            |     |           | x             |  |  |  |
| Last Name: First Name: Campus ID: 001 Grade Level: Texas Unique Stu ID: Search |                                                                    |                 |           |           |        |            |     |           |               |  |  |  |
| DEMO                                                                           | Stu ID                                                             | <u>CF ID</u>    | LastName  | FirstName | М      | Campus     | Grd | SSN       | Unique Stu ID |  |  |  |
| Demo                                                                           | 005915                                                             | 3               | AVILA     | JOHN      | GLENN  | 001        | 10  | 423764429 | 1732775639    |  |  |  |
| Name                                                                           | 008552                                                             | Z               | BLUEFORD  | EMILY     | DALLAS | 001        | 09  | 480460110 | 2122396959    |  |  |  |
|                                                                                | 013121                                                             | 5               | CHEN      | ECTOR     | RENEE  | 001        | 11  | 444720826 | 2977181822    |  |  |  |
|                                                                                | 012993                                                             | 6               | CRUZ      | LAYLA     |        | 001        | 12  | 402500690 | 7472684815    |  |  |  |
| Sex:                                                                           |                                                                    | 18              | Curro     | Leopoldo  |        | 001        |     | 493626750 |               |  |  |  |
|                                                                                |                                                                    | 22              | Estancia  | Maria     |        | 001        |     | 668898787 | 8545213213    |  |  |  |
| white                                                                          |                                                                    | 21              | Garcia    | Marita    |        | 001        |     | 743072046 | 8743121021    |  |  |  |
| Enroll                                                                         | First 1: AV                                                        | /ILA - RIVERA 🗸 | /1 🕨 Last |           |        | $\bigcirc$ |     |           |               |  |  |  |
| Grade                                                                          |                                                                    |                 |           |           |        |            |     |           |               |  |  |  |

• For an enrolled student, the **Campus ID** is the *enrollment campus*. There is a **Stu ID** associated with the student.

• For a non-enrolled student, the **Campus ID** is the *evaluation campus*. There is not a **Stu ID** associated with the student. These students have a **CF ID** which will act as a Stu ID for reporting purposes.

To retrieve students in the Directory who do not have an Evaluation Campus ID assigned on Registration > Maintenance > Core Collections > Child Find: SPPI-12 > Child Find Data:

Clear the **Campus ID** field, then click **Search**. All students display.

Click on the student's **CF ID** to retrieve the student.

|        |           |      |             | _         |             |               |             |            | -             |
|--------|-----------|------|-------------|-----------|-------------|---------------|-------------|------------|---------------|
| L      | ast Name: |      | First Name: |           | smpus ID: G | ir: de Level: | Texas Uniqu | ie Stu ID: | Search        |
|        |           |      |             | Ľ         |             | / _           |             |            | Close         |
| EMOR   | Stu ID    | CFID | LastName    | FirstName | м           | Campus        | Grd         | SSN        | Unique Stu ID |
| lemo   | 009364    | 8    | AGUILAR     | TIMOTHY   | RENEE       | 041           | 06          | 453624266  | 3458692544    |
| lame:  | 010451    | 1.4  | ALLEN       | EMMA      | SHREEFE     | 102           | 02          | 525028016  | 1356691226    |
|        | 010442    | 13   | ALVA        | JOHN      | LA'DARIUS   | 102           | 02          | 474839947  | 7166957829    |
|        | 005915    | 3    | AVILA       | JOHN      | GLENN       | 001           | 10          | 423764429  | 1732775639    |
| ex [   | 014046    | 1    | BELL        | JASMINE   | LIONEL      | 105           | KG          | 558145665  | 1525572447    |
|        | 008552    | 7    | BLUEFORD    | EMILY     | DALLAS      | 001           | 09          | 480460110  | 2122396959    |
| /hite: | 014208    | 30   | CARR        | DANIA     | CHRISTIAN   | 105           | KG          | 255374016  | 7638791586    |
|        | 013121    | 5    | CHEN        | ECTOR     | RENEE       | 001           | 11          | 444720826  | 2977181822    |
|        | 012993    | 6    | CRUZ        | LAYLA     |             | 001           | 12          | 402500690  | 7472684815    |
| nrollr |           | 18   | Curro       | Leopoldo  |             | 001           |             | 493626750  |               |
|        |           | 22   | Estancia    | Maria     |             | 001           |             | 668898787  | 8545213213    |
| rada   |           | 21   | Garcia      | Marita    |             | 001           |             | 743072046  | 8743121021    |
| rade.  |           | 20   | Julio       | Gervasio  |             | -             |             | 542418670  |               |
|        |           | 19   | Lalia       | Amalya    |             | 105           |             | 420360577  |               |
|        |           | 31   | LIDDELL     | ALICE     | н           | 001           | 10          | 463659801  |               |
|        | 013070    | 10   | MILLER      | JADE      | GABRIEL     | 041           | 07          | 509673686  | 7325632722    |
|        | 007473    | 4    | RIVERA      | LEXI      | BONNIE LEE  | 001           | 10          | 705841329  | 7776121858    |
|        | 013697    | 12   | ROSE        | JAMES     | MAERY       | 105           | PK          | 186231961  | 1827731725    |
|        |           |      | CHETH       | PONALD.   | MADIE       | 105           | PK          | 278499473  | 2826324237    |

# Registration > Maintenance > Core Collections > Child Find: SPPI-12 > Child Find Data

The information on this screen is specific to this tab and is not found anywhere else in ASCENDER.

| DEMOGRAPHICS / ENROLLMENT CHILD FIND DATA                        |
|------------------------------------------------------------------|
| Child Find                                                       |
| Evaluation Campus Id:                                            |
| Early Childhood Transition                                       |
| ECI Notification Date:ECI Conference Date:                       |
| Child Find Initial Evaluation                                    |
| Consent to Evaluation Received Date:Initial Evaluation Date:     |
| Child Find Eligibility Determination                             |
| Eligibility Determination (ED) Date:SpEd Srvs Eligible/Enrolled: |
| Delay Reason                                                     |
| Evaluation Delay Reason:                                         |
| Eligibility Delay Reason                                         |
| Eligibility Delay Reason:                                        |

## Update data:

## Under **Child Find**:

| <b>Evaluation Campus ID</b> | Enter the campus ID on which the student was evaluated.                                               |  |  |  |  |  |  |  |
|-----------------------------|----------------------------------------------------------------------------------------------------|--|--|--|--|--|--|--|
|                             | The Evaluation Campus ID number <u>may</u> or <u>may not be</u> the same as the Campus Enrollment ID. |  |  |  |  |  |  |  |
|                             | For example, the student may have been evaluated on Campus 105, but is enrolled at Campus 101.        |  |  |  |  |  |  |  |

## Under Early Childhood Transition:

| ECI<br>Notification | Enter the notification date.                                                                                                    |
|---------------------|----------------------------------------------------------------------------------------------------|
| Date                | TWEDS Data Element: ECI-NOTIFICATION-DATE (E1712) indicates the month,<br>day, and year the LEA Notification of Potentially Eligible for Special Education<br>Services was sent by the early childhood intervention (ECI) contractor to the<br>local education agency (LEA) to notify them that a child enrolled in ECI will<br>shortly reach the age of eligibility for Part B services and the child is potentially<br>eligible for services under Part B, early childhood special education (ECSE). The<br>LEA Notification constitutes a referral to the LEA for an initial evaluation and<br>eligibility determination of the child which the parent may opt out from the<br>referral. |
| ECI<br>Conference   | Enter the conference date.                                                                                                    |
| Date                | TWEDS Data Element: ECI-TRANSITION-CONFERENCE-DATE (E1713) indicates<br>the month, day, and year when the transition conference was held (for a child<br>receiving early childhood intervention (ECI) services) among the lead agency,<br>the family, and the LEA where the child resides to discuss the child's potential<br>eligibility for early childhood special education (ECSE) services.                                                                                                    |

### □ Under Child Find Initial Evaluation:

| Consent to<br>Evaluation<br>Received Date | TWEDS Data Element: CONSENT-TO-EVALUATION-RECEIVED-DATE (E1738) indicates the month, day, and year the Local Education Agency (LEA) received written consent for the full individual and initial evaluation (FIIE) from the student's parent. |
|-------------------------------------------|----------------------------------------------------------------------------------------------------|
|                                           | Enter the first instructional day after LEA receives consent from the parent.                                                                                                    |
| Initial                                   | Enter the date the child was initially evaluated for the program.                                                                                                    |
| <b>Evaluation Date</b>                    |                                                                                                    |
|                                           | This date must not be before the <b>Consent to Evaluation Received Date</b> .                                                                                                    |

Click **Save**.

## Under Child Find Eligibility Determination:

| Eligibility Determination (ED)<br>Date | If applicable, enter the date the child was determined eligible for the program.                                                  |
|----------------------------------------|----------------------------------------------------------------------------------------------------|
|                                        | <b>IMPORTANT</b> : If this date is left blank, the student will not be extracted to the interchanges.                             |
| SpEd Srvc Eligible/Enrolled            | Select if a student is eligible for, and enrolled in Special Education services after the <b>Eligibility Determination Date</b> . |

### Under **Delay Reason**:

| Evaluation<br>Delay<br>Reason | applicable, choose a reason for the evaluation delay. Leave blank if there is no delay in evaluation. |  |  |  |  |  |  |  |  |  |
|-------------------------------|----------------------------------------------------------------------------------------------------|--|--|--|--|--|--|--|--|--|
|                               | Evaluation Delay<br>Evaluation Delay Reason:                                                          |  |  |  |  |  |  |  |  |  |

### Under Eligibility Delay Reason:

| Eligibility<br>Delay<br>Reason | If applicable, choose a reason for the eligibility delay. Leave blank if there is no delay in eligibility. |
|--------------------------------|----------------------------------------------------------------------------------------------------|
|                                | Eligibility Delay Reason Eligibility Delay Reason:                                                         |

Click Save.

If a student will not be reported, return to the *Demo1* tab, uncheck the **Child Find: SPPI-12** indicator and click **Save**. The student's information will be retained in ASCENDER but will not be reported.

## Reports

Registration > Reports > Registration Reports > Student > SRG5010 - Child Find SPPI-11 Student Roster Report

SRG5010 - Child Find SPPI-11 Student Roster Report gives a report of SPPI-11 students.

| Preview PDF CSV                                                                                                    | Clear Options                                          |       |      |  |  |  |  |  |  |
|----------------------------------------------------------------------------------------------------|--------------------------------------------------------|-------|------|--|--|--|--|--|--|
| Student Report Group                                                                                                    | SRG5010 - Child Find SPPI-11 Student Roster Report     |       |      |  |  |  |  |  |  |
| SRG0200 - Student Name Listing<br>SRG0300 - Student Address Listing<br>SRG0400 - Student Information Sheets<br>SRG0500 - Student Birthday Listing | Parameter Description                                  | Value | List |  |  |  |  |  |  |
| SRG0700 - Student Missing Forms<br>SRG0710 - Standard Forms Printing                                                                              | Evaluation Campus ID (Blank for All)                   |       | :    |  |  |  |  |  |  |
| SRG0720 - Online Registration Forms Related Reports<br>SRG0730 - Percentage of Forms Submitted per Campus                                         | Include Non-Reported Students (Y,N)                    | N     |      |  |  |  |  |  |  |
| SRG0800 - Student Registration Forms<br>SRG0810 - Blank Registration Forms                                                                        | Include Students Without an Evaluation Campus ID (Y,N) |       |      |  |  |  |  |  |  |
| SRG1001 - Student Address Labels<br>SRG1002 - Student Name Labels                                                                                 |                                                        |       |      |  |  |  |  |  |  |
| SRG1300 - Student Bus Information<br>SRG1800 - Enrollment by District of Residence                                                                |                                                        |       |      |  |  |  |  |  |  |
| SRG2000 - Student Contact Information<br>SRG2000 - Students Wildow a ParentPartal Account Report                                                  |                                                        |       |      |  |  |  |  |  |  |
| SRG2400 - Students Without a Patentor tat Account Report                                                                                          |                                                        |       |      |  |  |  |  |  |  |
| SRG3014 - State Performance Plan14 Information<br>SPCE000 - Created Education Lenguage Association (CELA) Roster Report                           |                                                        |       |      |  |  |  |  |  |  |
| SRG5010 - Child Find SPPI-11 Student Roster Report<br>SRG5020 - Child Find SPPI-12 Student Dester Departs                                         |                                                        |       |      |  |  |  |  |  |  |
| SRG6000 - Pandemic Electronic Benefit Transfer (P-EBT) (2021 Summer)                                                                              |                                                        |       |      |  |  |  |  |  |  |

□ In the **Ending School Year (YYYY)** field (Required), type the four-digit school year. For example, for the 2021-2022 school year, type 2022.

□ In the **Evaluation Campus ID (Blank for All)** field, type the three-digit campus ID **where the student was evaluated**, or leave blank to create a report for all campuses. If creating the report for all campuses, the report is organized by Evaluation Campus ID, not by Enrolled Campus ID.

□ In the **Include Non-Reported Students (Y,N)** field, type Y or N to include/exclude non-reported students.

□ In the **Include Students Without an Evaluation Campus ID (Y,N)** field, type Y or N to include/exclude students without an Evaluation Campus ID.

### Click **Preview**.

Students without an Evaluation Campus ID will display on the first page of the report followed by listings for each evaluating campus.

| Date Rur<br>Cnty-Dist<br>Evaluation | n: 9/22/2023 11:30 AM<br>t: 194-902<br>nn Campus ID: ALL | Child Find SPPI-11 Student Roster Report<br>TEXAS ISD<br>2023-2024 |                                    |                      |                              |                                |                  |                     |                              |                        | Pr<br>Pa                           | rogram ID: S<br>age: 1  | RG5010<br>of 2   |                      |                      |
|-------------------------------------|----------------------------------------------------------|--------------------------------------------------------------------|------------------------------------|----------------------|------------------------------|--------------------------------|------------------|---------------------|------------------------------|------------------------|------------------------------------|-------------------------|------------------|----------------------|----------------------|
| Reported<br>N                       | Student<br>First Name<br>SOPHIA                          | Student<br>Last Name<br>BAILEY                                     | Student<br>Unique ID<br>4679728416 | Student ID<br>300035 | Student<br>DOB<br>02/04/2011 | Evaluation<br>Campus ID<br>001 | Grd<br>Lvl<br>07 | Instr<br>Trck<br>01 | Student Nbr<br>Absences<br>0 | Parental<br>Consent Dt | Initial<br>Eval Date<br>05/26/2023 | Eligibility<br>Deter Dt | Eligibility<br>0 | Eval Delay<br>Reason | Elig Delay<br>Reason |

Registration > Reports > Registration Reports > Student > SRG5020 - Child Find SPPI-12 Student Roster Report SRG5020 - Child Find SPPI-12 Student Roster Report gives a report of SPPI-12 students.

This report displays one listing per student for every ECI record on *Spec Ed*. For example, if a student has three ECI records, they will appear in the report three times, one time for each ECI record.

| Preview PDF CSV                                                                                                    | Clear Options                                          |       |      |
|----------------------------------------------------------------------------------------------------|--------------------------------------------------------|-------|------|
| Student Report Group                                                                                                    | SRG5020 - Child Find SPPI-12 Student Roster Report     |       |      |
| SRG0200 - Student Name Listing<br>SRG0300 - Student Address Listing                                                     | Parameter Description                                  | Value | List |
| SRG0400 - Student Information Sheets<br>SRG0500 - Student Birthday Listing                                              | Ending School Year (YYYY)                              | 2022  |      |
| SRG0710 - Student Missing Forms<br>SRG0710 - Standard Forms Printing<br>SRG0720 - Oslice Decision Forms Palated Decesto | Evaluation Campus ID (Blank for All)                   |       | :    |
| SRG0720 - Online Registration Forms Related Reports<br>SRG0730 - Percentage of Forms Submitted per Campus               | Include Non-Reported Students (Y,N)                    | Y     |      |
| SRG0800 - Student Registration Forms<br>SRG0810 - Blank Registration Forms                                              | Include Students Without an Evaluation Campus ID (Y,N) | Y     |      |
| SRG1001 - Student Address Labels                                                                                        |                                                        |       | J    |
| SRG1002 - Student Name Labels<br>SRG1300 - Student Bue Information                                                      |                                                        |       |      |
| SRG1800 - Enrollment by District of Residence                                                                           |                                                        |       |      |
| SRG2000 - Student Contact Information                                                                                   |                                                        |       |      |
| SRG2400 - Students Without a ParentPortal Account Report                                                                |                                                        |       |      |
| SRG2600 - Attendance Zones Invalid Addresses                                                                            |                                                        |       |      |
| SRG3014 - State Performance Plan14 Information                                                                          |                                                        |       |      |
| SRG4000 - Charter School Waitlist Roster Report                                                                         |                                                        |       |      |
| SRG5000 - Special Education Language Acquisition (SELA) Roster Report                                                   |                                                        |       |      |
|                                                                                                    |                                                        |       |      |
| SRG5020 - Child Find SPPI-12 Student Roster Report                                                                      |                                                        |       |      |
| SRG6010 - Pandemic Electronic Benefit Transfer (P-EBT)                                                                  |                                                        |       |      |
|                                                                                                    |                                                        |       |      |

□ In the **Ending School Year (YYYY)** field (Required), type the four-digit school year. For example, for the 2021-2022 school year, type 2022.

□ In the **Evaluation Campus ID (Blank for All)** field, type the three-digit campus ID **where the student was evaluated**, or leave blank to create a report for all campuses. If creating the report for all campuses, the report is organized by Evaluation Campus ID, not by Enrolled Campus ID.

□ In the **Include Non-Reported Students (Y,N)** field, type Y or N to include/exclude non-reported students.

□ In the **Include Students Without an Evaluation Campus ID (Y,N)** field, type Y or N to include/exclude students without an Evaluation Campus ID.

### Click **Preview**.

Students without an Evaluation Campus ID will display on the first page of the report followed by listings for each evaluating campus.

| Date Run<br>Cnty-Dist<br>Evaluatio | : 9/22/2023 11:27 AM<br>: 194-902<br>n Campus ID: ALL |                      |                                         |            |                          |            | Child         | Find SPPI-12<br>TEX<br>202 | Student Roste<br>AS ISD<br>3-2024 | er Repo     | rt                  |                |                        |                      |                         | Program<br>Page:        | ID: SRG50<br>1 of    | 20<br>2              |
|------------------------------------|-------------------------------------------------------|----------------------|-----------------------------------------|------------|--------------------------|------------|---------------|----------------------------|-----------------------------------|-------------|---------------------|----------------|------------------------|----------------------|-------------------------|-------------------------|----------------------|----------------------|
| Reported                           | Student<br>First Name                                 | Student<br>Last Name | Student<br>Unique ID                    | Student ID | Student<br>DOB           | Grd<br>Lvl | Instr<br>Trck | Evaluation<br>Campus ID    | ECI<br>Start Dt                   | ECI<br>Code | Ind ECI<br>Notif Dt | ECI<br>Cont Dt | Parental<br>Consent Dt | Initial<br>Eval Date | Eligibility<br>Deter Dt | Eligibility<br>Deter Cd | Eval Delay<br>Reason | Elig Delay<br>Reason |
| N                                  | KENDALL                                               | CULPEPPER            | 2225737955                              | 360017     | 08/30/2018               | KG         | 01            |                            |                                   | ŏ           | 00/10/2020          | 00/10/2025     |                        | 00/10/2025           | 00/10/2025              | 0                       |                      | 00                   |
| N                                  | Terry                                                 | Martinez             | 9876541568                              |            | 08/15/2022               | EE         |               |                            |                                   | 0           |                     |                |                        |                      |                         | 0                       |                      |                      |
| Y                                  | Toni                                                  | Martinez             | 3254657859                              |            | 08/15/2022               | EE         |               |                            |                                   | 0           |                     |                |                        | 08/11/2023           | 08/14/2023              | 0                       | 04                   | 04                   |
| N                                  | Baby                                                  | Sanchez              | 777777777777777777777777777777777777777 |            | 12/10/2002               | EE         |               |                            | 08/15/2023                        | 0           |                     |                |                        |                      |                         | 0                       |                      |                      |
| N                                  | Test                                                  | User                 | 6666666666                              |            | 11/11/2020               | EE         |               |                            | 08/16/2023                        | 0           |                     |                |                        |                      |                         | 0                       |                      |                      |
| N<br>N                             | Baby<br>Test                                          | Sanchez<br>User      | 7777777777                              |            | 12/10/2002<br>11/11/2020 | EE         |               |                            | 08/15/2023<br>08/16/2023          | 0           |                     |                |                        |                      |                         | 0                       |                      |                      |

### State Reporting > Utilities > Create TSDS Core Collections Interchanges

The Campus ID in this screen runs the interchange by the *enrollment campus*, not by the *evaluation campus*.

The Child Find SPPI-11 and Child Find SPPI-12 Indicators from *Demo1* are used to identify SPPI-11 and SPPI-12 students and will not extract.

It is recommended to run the interchanges with **Campus** set to blank to ensure all students are reported regardless of Campus Evaluation ID or Campus Enrollment ID.

**NOTE**: The STUDENT-ABSENCES-WITHIN-TIMEFRAME calculation in the *Student Program Extension Interchange* does not include absences from prior year.

| Run                                         |
|---------------------------------------------|
| Core Collection: Child Find                 |
| Ending School Year: 2022                    |
| Campus: 001                                 |
|                                             |
| Child Find Collection                       |
| All TSDS Child Find Interchanges            |
| ✓ Education Organization Interchange        |
| Education Organization Calendar Interchange |
| Student Enrollment Interchange              |
| Student Parent Interchange                  |
| Student Program Interchange                 |
|                                             |
|                                             |
| Selected Students:                          |

| Collection         | Select the submission type. For the Child Find submission, select Child Find.                                                     |
|--------------------|----------------------------------------------------------------------------------------------------|
| Ending School Year | (Display only) The submission year, as entered in the <b>Submission Year</b> field<br>on State Reporting > Options, is displayed. |
|                    | For example, for the 2021-2022 Child Find submission, the field should display 2022.                                              |

The interchanges are listed according to the **Core Collection** field.

□ Select **All TSDS** *Collection* **Interchanges** (e.g., **All TSDS Child Find Interchanges**) to create all interchanges for Child Find.

Or, select the individual interchange you want to create.

| Selected | The field is enabled if you selected all interchanges or a student-related interchange.                                                                                                    |
|----------|----------------------------------------------------------------------------------------------------|
| Students | Type or click the ellipsis to select the students for whom you want to create an interchange. Separate multiple students (Texas unique student IDs) with a comma (e.g., 6895409515,1628657282,2986961713). Leave blank to select all students. |
|          | <b>Note</b> : At least one interchange must be selected in order for this field to retrieve students.                                                                                                    |

Click **Run**.

When the process is complete, you are prompted to save a .zip file containing the individual files for the completed interchanges.

The default name of the zipped folder is *District\_YYYY-MM-DD.HH-MM-SS*.TSDS.zip, where:

- District is the six-digit county-district number
- *YYYY-MM-DD* is the date when the folder was created
- HH-MM-SS is the hour, minute, and second when the folder was created

Example: 015102-2020-01-15.15-30-22.TSDS.zip

The default name for the individual files is *District\_Campus\_Collection\_TimeStamp\_Interchange.xml*, where:

- *District* is the six-digit county-district number
- Campus is the three-digit campus ID
- *Collection* is the nine-character collection (ending school year & submission)
- *TimeStamp* is the 12-digit date-time-stamp when the interchange was created (YYYYMMDDHHMM)
- *Interchange* is the name of the interchange created.

Example: 120120\_000\_2019TSDS\_202002030954\_InterchangeStudentParentExtension.xml

 $\Box$  If errors are encountered:

- 1. Correct the data in ASCENDER.
- 2. Re-run the interchange(s).

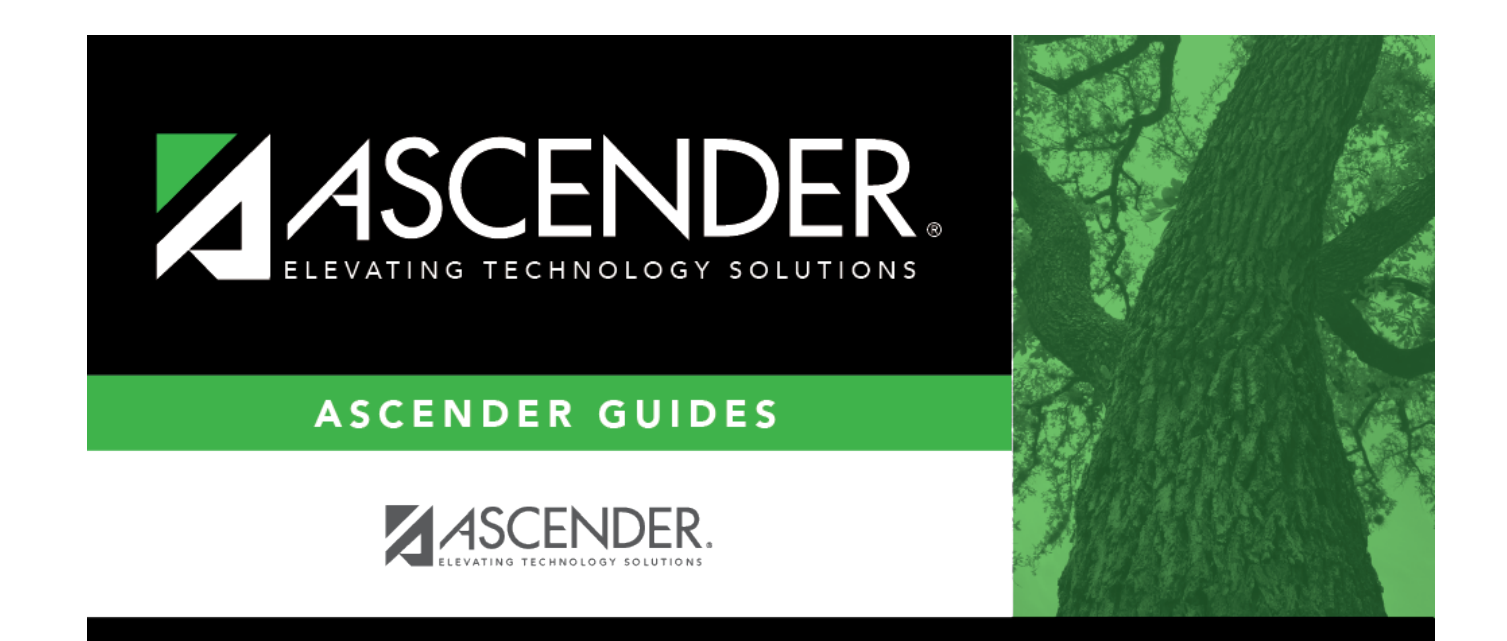

# **Back Cover**